# 라우팅 모드에서 Firepower 위협 방어 인터페이 스 구성

| 목차                                                 |
|----------------------------------------------------|
| <u>소개</u>                                          |
| <u>사전 요구 사항</u>                                    |
| <u>요구 사항</u>                                       |
| 사용되는 구성 요소                                         |
| <u>관련 제품</u>                                       |
| <u>배경 정보</u>                                       |
| <u>구성</u>                                          |
| 네트워크 다이어그램                                         |
| <u>라우티드 인터페이스 및 하위 인터페이스 구성</u>                    |
| <u>1단계. 논리적 인터페이스 구성</u>                           |
| <u>2단계. 물리적 인터페이스 구성</u>                           |
| <u>FTD 라우티드 인터페이스 작업</u>                           |
| <u>FTD 라우팅 인터페이스 개요</u>                            |
| <u>다음을 확인합니다.</u>                                  |
| <u>FTD 라우팅 인터페이스에서 패킷 추적</u>                       |
| <u>관련 정보</u> 전 전 전 전 전 전 전 전 전 전 전 전 전 전 전 전 전 전 전 |
|                                                    |

## 소개

이 문서에서는 FTD(Firepower Threat Defense) 어플라이언스에서 Inline Pair Interface의 컨피그레 이션, 확인 및 작동에 대해 설명합니다.

## 사전 요구 사항

### 요구 사항

이 문서에 대한 특정 요구 사항은 없습니다.

### 사용되는 구성 요소

- 이 문서의 정보는 다음 소프트웨어 및 하드웨어 버전을 기반으로 합니다.
  - ASA5512-X FTD 코드 6.1.0.x
  - FMC(firepower 관리 센터) 코드 6.1.0.x

이 문서의 정보는 특정 랩 환경의 디바이스를 토대로 작성되었습니다. 이 문서에 사용된 모든 디바 이스는 초기화된(기본) 컨피그레이션으로 시작되었습니다. 현재 네트워크가 작동 중인 경우 모든 명령의 잠재적인 영향을 미리 숙지하시기 바랍니다.

관련 제품

이 문서는 다음과 같은 하드웨어 및 소프트웨어 버전에서도 사용할 수 있습니다.

- ASA5506-X, ASA5506W-X, ASA5506H-X, ASA5508-X, ASA5516-X
- ASA5512-X, ASA5515-X, ASA5525-X, ASA5545-X, ASA5555-X
- FPR2100, FPR4100, FPR9300
- VMware(ESXi), Amazon Web Services(AWS), Kernel-based Virtual Machine(KVM)
- FTD 소프트웨어 코드 6.2.x 이상

## 배경 정보

FTD(Firepower Threat Defense)는 이 이미지에 표시된 대로 2개의 구축 모드와 6개의 인터페이스 모드를 제공합니다.

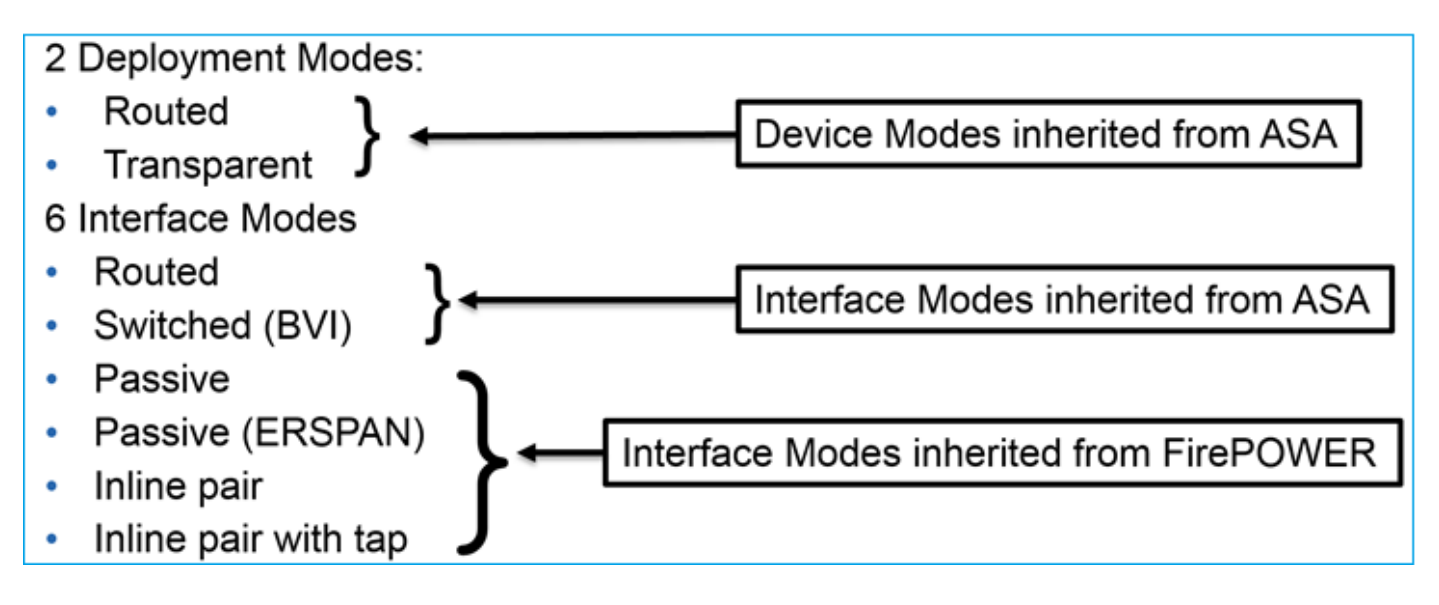

Ŝ♥ 참고: 단일 FTD 어플라이언스에서 인터페이스 모드를 혼합할 수 있습니다.

다양한 FTD 구축 및 인터페이스 모드에 대한 개괄적인 개요:

| FTD 인터페이스<br>모드로 들어갑니<br>다 | 설명 | 트래픽 삭제 가<br>능 |
|----------------------------|----|---------------|
|----------------------------|----|---------------|

| 라우팅됨              | 라우팅됨          | 전체 LINA 엔진 및 Snort 엔진 검<br>사    | 여   |
|-------------------|---------------|---------------------------------|-----|
| 전환됨               | 투명            | 전체 LINA 엔진 및 Snort 엔진 검<br>사    | 여   |
| 인라인 쌍             | 라우팅 또는 투<br>명 | 부분 LINA 엔진 및 전체 Snort 엔<br>진 검사 | 여   |
| Tap가 있는 인라<br>인 쌍 | 라우팅 또는 투<br>명 | 부분 LINA 엔진 및 전체 Snort 엔<br>진 검사 | 아니요 |
| 수동                | 라우팅 또는 투<br>명 | 부분 LINA 엔진 및 전체 Snort 엔<br>진 검사 | 아니요 |
| 수동(ERSPAN)        | 라우팅됨          | 부분 LINA 엔진 및 전체 Snort 엔<br>진 검사 | 아니요 |

## 구성

네트워크 다이어그램

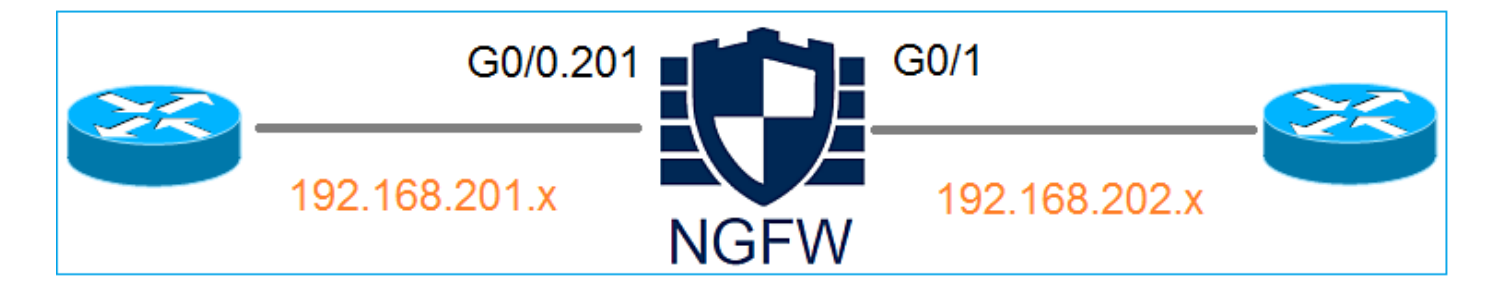

## 라우티드 인터페이스 및 하위 인터페이스 구성

다음 요구 사항에 따라 하위 인터페이스 G0/0.201 및 인터페이스 G0/1을 구성합니다.

| 인터페이스 | G0/0.201  | G0/1      |
|-------|-----------|-----------|
| 이름    | 내부        | 외부        |
| 보안 영역 | 내부 영역(_Z) | 외부 영역(_Z) |

| 설명          | 내부               | 외부               |
|-------------|------------------|------------------|
| 하위 인터페이스 ID | 201              | -                |
| VLAN ID     | 201              | -                |
| IPv4        | 192.168.201.1/24 | 192.168.202.1/24 |
| 이중/속도       | 자동               | 자동               |

솔루션

### 1단계. 논리적 인터페이스 구성

Devices(디바이스) > Device Management(디바이스 관리)로 이동하여 적절한 디바이스를 선택하고 Edit(수정) 아이콘을 선택합니다.

| Overview Analysis                                                        | Policies    | Devices         | Objects    | АМР                            |                                      | Deploy 🥪            | System     |
|--------------------------------------------------------------------------|-------------|-----------------|------------|--------------------------------|--------------------------------------|---------------------|------------|
| Device Management                                                        | NAT         | VPN Qos         | 6 Platform | n Settings                     |                                      |                     |            |
|                                                                          |             |                 |            |                                |                                      | By Group            | • 0        |
| Name                                                                     |             |                 | Group      | Model                          | License Type 🔺                       | Access Control Poli | c <b>y</b> |
| <ul> <li>Ungrouped (8)</li> <li>FTD5512<br/>10.62.148.10 - Ci</li> </ul> | sco ASA5512 | 2-X Threat Defe | ense       | Cisco ASA5512-X Threat Defense | Base, Threat, Malware, URL Filtering | FTD5512             | ø          |

### Add Interfaces > Sub Interface를 선택합니다.

| Overv            | iew Analysis                | Policies  | Devices | Object    | s AMP       | )      |                |                              | Deploy | ) 📀  | System   | Help 🔻       | admin 🔻   |
|------------------|-----------------------------|-----------|---------|-----------|-------------|--------|----------------|------------------------------|--------|------|----------|--------------|-----------|
| Device           | e Management                | NAT \     | 'PN Qo  | S Plat    | tform Setti | ngs    |                |                              |        |      |          |              |           |
| FTD:<br>Cisco AS | 5512<br>GA5512-X Threat Def | fense     |         |           |             |        |                |                              |        |      |          | Save         | 🙁 Cancel  |
| Devia            | ces Routing                 | Interface | s Inlin | e Sets    | DHCP        |        |                |                              |        |      | 0        | Add Int      | erfaces • |
|                  |                             |           |         |           |             |        |                |                              |        |      | 0.5      | ıb Interface |           |
| St               | Interface                   |           | Logi    | ical Name | Ту          | pe     | Security Zones | MAC Address (Active/Standby) | IP Add | ress |          | ad undant Tu | turface.  |
| 0                | GigabitEtherne              | et0/0     |         |           | Phy         | /sical |                |                              |        |      | <b>K</b> | edundant In  | terrace   |
| 0                | 😥 GigabitEtherne            | et0/1     |         |           | Phy         | /sical |                |                              |        |      | O E      | her Channe   | Interface |

### 요구 사항에 따라 하위 인터페이스 설정을 구성합니다.

| Add Sub Interface   |                            |  |  |  |  |  |  |  |  |
|---------------------|----------------------------|--|--|--|--|--|--|--|--|
| Name: INSI          | DE Enabled Management Only |  |  |  |  |  |  |  |  |
| Security Zone: INSI | DE_ZONE                    |  |  |  |  |  |  |  |  |
| Description: INTE   | RNAL                       |  |  |  |  |  |  |  |  |
| General IPv4 II     | Pv6 Advanced               |  |  |  |  |  |  |  |  |
| MTU:                | 1500 (64 - 9198)           |  |  |  |  |  |  |  |  |
| Interface *:        | GigabitEthernet0/0         |  |  |  |  |  |  |  |  |
| Sub-Interface ID *: | 201 (1 - 4294967295)       |  |  |  |  |  |  |  |  |
| VLAN ID:            | 201 (1 - 4094)             |  |  |  |  |  |  |  |  |

## 인터페이스 IP 설정:

| Add Sub Interface     |          |              |         |      |                             |  |  |  |  |
|-----------------------|----------|--------------|---------|------|-----------------------------|--|--|--|--|
| Name:                 | INSIDE   |              | Enabled | 🗆 Ma | anagement Only              |  |  |  |  |
| Security Zone:        | INSIDE_Z | ONE          | •       |      |                             |  |  |  |  |
| Description: INTERNAL |          |              |         |      |                             |  |  |  |  |
| General IPv           | 4 IPv6   | Advanced     |         |      |                             |  |  |  |  |
| IP Type:              |          | Use Static I | P 🗸     |      |                             |  |  |  |  |
| IP Address:           |          | 192.168.201  | 1.1/24  |      | eg. 1.1.1.1/255.255.255.228 |  |  |  |  |

물리적 인터페이스(GigabitEthernet0/0)에서 Duplex 및 Speed 설정을 지정합니다.

| General | IPv4 | IPv6 | Advanced | Hardware Configuration |
|---------|------|------|----------|------------------------|
| Duplex: |      |      | auto     | ~                      |
| Speed:  |      |      | auto     | ~                      |

물리적 인터페이스를 활성화합니다(이 경우 G0/0).

| Edit Physical Interface |        |             |             |                 |  |  |  |  |  |
|-------------------------|--------|-------------|-------------|-----------------|--|--|--|--|--|
| Mode:                   | None   |             | <b>v</b>    | _               |  |  |  |  |  |
| Name:                   |        |             | Enabled     | Management Only |  |  |  |  |  |
| Security Zone:          |        |             | •           |                 |  |  |  |  |  |
| Description:            |        |             |             |                 |  |  |  |  |  |
| General IPv             | 4 IPv6 | Advanced    | Hardware Co | nfiguration     |  |  |  |  |  |
| MTU:                    |        | 1500        |             | (64 - 9198)     |  |  |  |  |  |
| Interface ID:           |        | GigabitEthe | rnet0/0     |                 |  |  |  |  |  |

2단계. 물리적 인터페이스 구성

요구 사항에 따라 GigabitEthernet0/1 물리적 인터페이스를 수정합니다.

| Edit Physical Interface |          |              |       |                       |                        |       |  |  |
|-------------------------|----------|--------------|-------|-----------------------|------------------------|-------|--|--|
| Mode:                   | None     |              | ~     |                       |                        |       |  |  |
| Name:                   | OUTSIDE  |              | ,     | 🕑 Enabled 🛛 🗎 Ma      | nagement Only          |       |  |  |
| Security Zone:          | OUTSIDE_ | ZONE         | ~     |                       |                        |       |  |  |
| Description:            | EXTERNAL |              |       |                       |                        |       |  |  |
| General IPv4            | IPv6     | Advanced     | Ha    | ardware Configuration | 1                      |       |  |  |
| IP Type:                |          | Use Static I | P     | ~                     |                        |       |  |  |
| IP Address:             |          | 192.168.202  | 2.1/2 | 24                    | eg. 1.1.1.1/255.255.25 | 5.228 |  |  |

- 라우팅된 인터페이스의 경우 모드는 None입니다.
- Name은 ASA 인터페이스 nameif와 같습니다
- FTD에서 모든 인터페이스의 보안 수준 = 0
- 동일한 보안 트래픽은 FTD에 적용되지 않습니다. FTD 인터페이스(간)와 (인트라) 간의 트래 픽은 기본적으로 허용됩니다

저장과 배포를 선택합니다.

#### 확인

#### FMC GUI에서:

| De | vices Routing Interfaces | Inline Sets DH | ICP       |                |                              |                          |                                          |
|----|--------------------------|----------------|-----------|----------------|------------------------------|--------------------------|------------------------------------------|
| 2  |                          |                |           |                |                              | Add In                   | terfaces 🔹                               |
| St | Interface                | Logical Name   | Туре      | Security Zones | MAC Address (Active/Standby) | IP Address               |                                          |
| Θ  | GigabitEthernet0/0       |                | Physical  |                |                              |                          | s an an an an an an an an an an an an an |
| Θ  | GigabitEthernet0/1       | OUTSIDE        | Physical  | OUTSIDE_ZONE   |                              | 192.168.202.1/24(Static) | ø                                        |
| 0  | GigabitEthernet0/2       |                | Physical  |                |                              |                          | 6                                        |
| 0  | GigabitEthernet0/3       |                | Physical  |                |                              |                          | ø                                        |
| 0  | GigabitEthernet0/4       |                | Physical  |                |                              |                          | ø                                        |
| 0  | GigabitEthernet0/5       |                | Physical  |                |                              |                          | ø                                        |
| Θ  | Diagnostic0/0            |                | Physical  |                |                              |                          | Ø                                        |
| Θ  | GigabitEthernet0/0.201   | INSIDE         | SubInterf | INSIDE_ZONE    |                              | 192.168.201.1/24(Static) | Ø 🖥                                      |

#### <#root>

#### >

show interface ip brief

| Interface                                                                                                    | IP-Address                                                                                     | OK? Method                                                                              | Status                                                                                                    | Protocol                                     |
|----------------------------------------------------------------------------------------------------|------------------------------------------------------------------------------------------------|-----------------------------------------------------------------------------------------|----------------------------------------------------------------------------------------------------|----------------------------------------------|
| GigabitEthernet0/0                                                                                                    | unassigned                                                                                     | YES unset                                                                               | up                                                                                                    | up                                           |
| GigabitEthernet0/0.201                                                                                                    | 192.168.201.1                                                                                  | YES manual                                                                              | up                                                                                                    | up                                           |
| GigabitEthernet0/1                                                                                                    | 192.168.202.1                                                                                  | YES manual                                                                              | up                                                                                                    | up                                           |
| GigabitEthernet0/2<br>GigabitEthernet0/3<br>GigabitEthernet0/4<br>GigabitEthernet0/5<br>Internal-Control0/0<br>Internal-Data0/0<br>Internal-Data0/1<br>Internal-Data0/2 | unassigned<br>unassigned<br>unassigned<br>127.0.1.1<br>unassigned<br>unassigned<br>169.254.1.1 | YES unset<br>YES unset<br>YES unset<br>YES unset<br>YES unset<br>YES unset<br>YES unset | administratively down<br>administratively down<br>administratively down<br>administratively down<br>up<br>up<br>up | down<br>down<br>down<br>up<br>up<br>up<br>up |

#### <#root>

#### >

#### show ip

| System IP Addresses:   |         |               |               |        |
|------------------------|---------|---------------|---------------|--------|
| Interface              | Name    | IP address    | Subnet mask   | Method |
| GigabitEthernet0/0.201 | INSIDE  | 192.168.201.1 | 255.255.255.0 | manual |
| GigabitEthernet0/1     | OUTSIDE | 192.168.202.1 | 255.255.255.0 | manual |
| Current IP Addresses:  |         |               |               |        |
| Interface              | Name    | IP address    | Subnet mask   | Method |
| GigabitEthernet0/0.201 | INSIDE  | 192.168.201.1 | 255.255.255.0 | manual |
| GigabitEthernet0/1     | OUTSIDE | 192.168.202.1 | 255.255.255.0 | manual |

### FMC GUI 및 FTD CLI 상관관계:

|                                                                                                    | > show running-config interface g0/0.201                                                         |
|----------------------------------------------------------------------------------------------------|--------------------------------------------------------------------------------------------------|
| Edit Sub Interface Name: INSIDE Senabled Management Only                                                                                  | !<br>interface GigabitEthernet0/0.201<br>description INTERNAL                                    |
| Security Zone: INSIDE_ZONE  Description: INTERNAL                                                                                         | nameif INSIDE<br>cts manual                                                                      |
| General     IPv4     IPv6     Advanced       IP Type:     Use Static IP     IP       IP Address:     192.168.201.1/24     05.111.1/255.25 | policy static sgt disabled trusted<br>security-level 0<br>ip address 192.168.201.1 255.255.255.0 |

<#root>

```
show interface g0/0.201
Interface GigabitEthernet0/0.201
...
INSIDE
۳,
is up, line protocol is up
 Hardware is i82574L rev00, BW 1000 Mbps, DLY 10 usec
VLAN identifier 201
Description: INTERNAL
        MAC address a89d.21ce.fdea, MTU 1500
IP address 192.168.201.1, subnet mask 255.255.255.0
 Traffic Statistics for "INSIDE":
        1 packets input, 28 bytes
        1 packets output, 28 bytes
        0 packets dropped
>
show interface g0/1
Interface GigabitEthernet0/1 "OUTSIDE", is up, line protocol is up
 Hardware is i82574L rev00, BW 1000 Mbps, DLY 10 usec
Auto-Duplex(Full-duplex), Auto-Speed(1000 Mbps)
        Input flow control is unsupported, output flow control is off
Description: EXTERNAL
        MAC address a89d.21ce.fde7, MTU 1500
IP address 192.168.202.1, subnet mask 255.255.255.0
        0 packets input, 0 bytes, 0 no buffer
        Received 0 broadcasts, 0 runts, 0 giants
        0 input errors, 0 CRC, 0 frame, 0 overrun, 0 ignored, 0 abort
        0 pause input, 0 resume input
        0 L2 decode drops
        1 packets output, 64 bytes, 0 underruns
        0 pause output, 0 resume output
        0 output errors, 0 collisions, 12 interface resets
        0 late collisions, 0 deferred
        0 input reset drops, 0 output reset drops
        input queue (blocks free curr/low): hardware (511/511)
        output queue (blocks free curr/low): hardware (511/511)
 Traffic Statistics for "OUTSIDE":
        0 packets input, 0 bytes
        0 packets output, 0 bytes
        0 packets dropped
      1 minute input rate 0 pkts/sec, 0 bytes/sec
```

1 minute output rate 0 pkts/sec, 0 bytes/sec 1 minute drop rate, 0 pkts/sec 5 minute input rate 0 pkts/sec, 0 bytes/sec 5 minute output rate 0 pkts/sec, 0 bytes/sec 5 minute drop rate, 0 pkts/sec

FTD 라우티드 인터페이스 작업

라우티드 인터페이스가 사용 중일 때 FTD 패킷 흐름을 확인합니다.

솔루션

>

FTD 아키텍처 개요

FTD 데이터 플레인에 대한 개괄적인 개요:

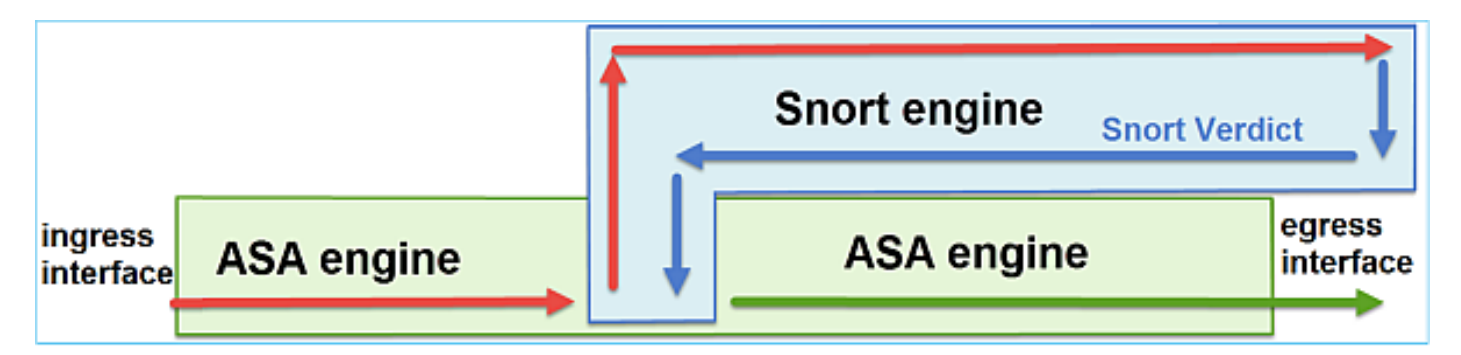

이 그림은 각 엔진에서 발생하는 몇 가지 검사를 보여줍니다.

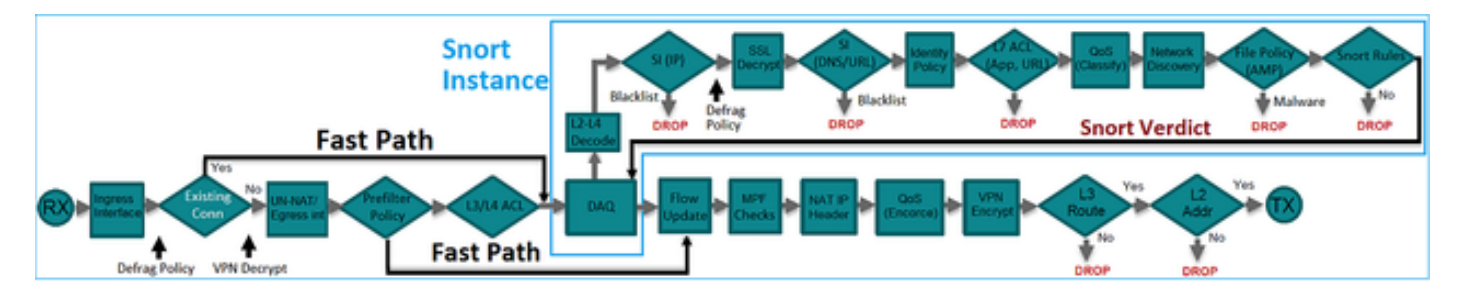

핵심 사항

- 하단 검사는 FTD LINA 엔진 데이터 경로에 해당합니다
- 파란색 상자 안의 체크는 FTD Snort 엔진 인스턴스에 해당합니다

FTD 라우팅 인터페이스 개요

- 라우팅된 구축에서만 사용 가능
- 기존 L3 방화벽 구축
- 하나 이상의 물리적 또는 논리적(VLAN) 라우팅 가능 인터페이스
- NAT 또는 동적 라우팅 프로토콜과 같은 기능을 구성할 수 있습니다.
- 패킷은 경로 조회를 기반으로 전달되며 다음 홉은 ARP 조회를 기반으로 확인됩니다
- 실제 트래픽 삭제 가능
- 전체 LINA 엔진 검사와 전체 Snort 엔진 검사 적용

마지막 포인트는 다음과 같이 시각화할 수 있습니다.

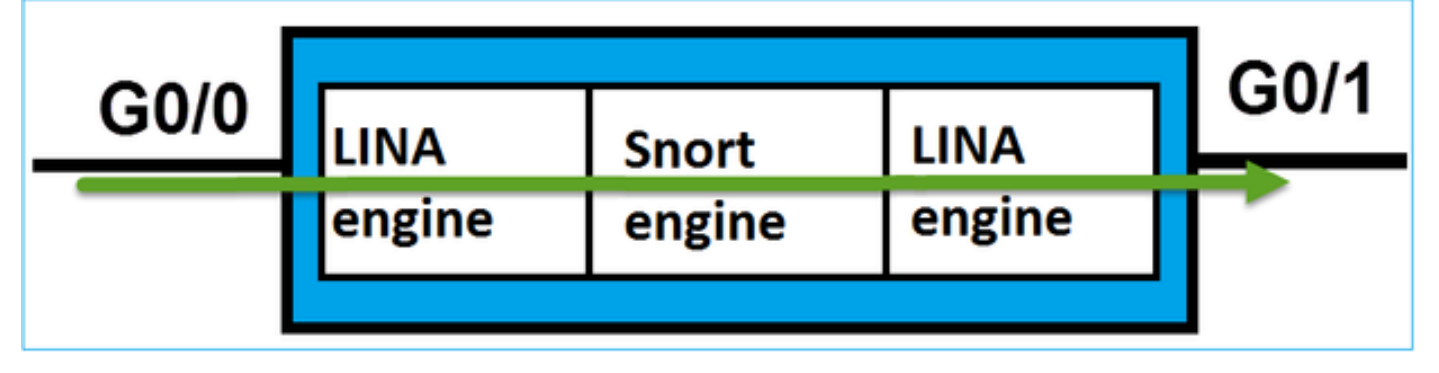

## 다음을 확인합니다.

FTD 라우팅 인터페이스에서 패킷 추적

네트워크 다이어그램

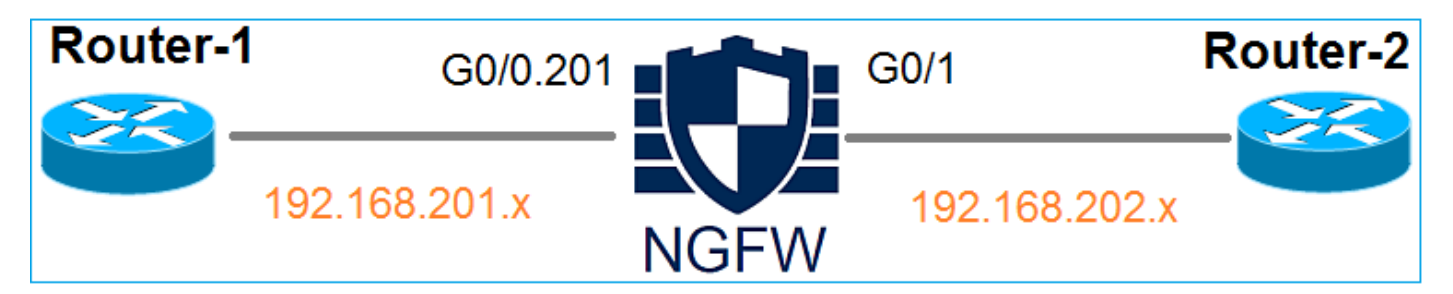

적용된 정책을 보려면 다음 매개변수와 함께 packet-tracer를 사용합니다.

| 입력 인터페<br>이스 | 내부 |
|--------------|----|
|--------------|----|

| 프로토콜/서<br>비스 | TCP 포트 80       |
|--------------|-----------------|
| 소스 IP        | 192.168.201.100 |
| 대상 IP        | 192.168.202.100 |

#### 솔루션

라우티드 인터페이스가 사용될 경우, 기존 ASA 라우티드 인터페이스와 유사한 방식으로 패킷이 처 리됩니다. LINA 엔진 데이터 경로에서 경로 조회, MPF(Modular Policy Framework), NAT, ARP 조 회 등이 발생하는지 확인합니다. 또한 액세스 제어 정책에 필요한 경우, Snort 엔진(Snort 인스턴스 중 하나)에서 패킷을 검사하며, 여기에서 판정이 생성되어 LINA 엔진으로 돌아갑니다.

#### <#root>

>

packet-tracer input INSIDE tcp 192.168.201.100 11111 192.168.202.100 80

Phase: 1

Type: ROUTE-LOOKUP

Subtype: Resolve Egress Interface Result: ALLOW Config: Additional Information:

found next-hop 192.168.202.100 using egress ifc OUTSIDE

Phase: 2

Type: ACCESS-LIST

Subtype: log Result: ALLOW Config: access-group CSM\_FW\_ACL\_ global access-list CSM\_FW\_ACL\_ advanced permit ip any any rule-id 268437505 access-list CSM\_FW\_ACL\_ remark rule-id 268437505: ACCESS POLICY: FTD5512 - Default/1 access-list CSM\_FW\_ACL\_ remark rule-id 268437505: L4 RULE: DEFAULT ACTION RULE

#### Additional Information:

This packet will be sent to snort for additional processing where a verdict will be reached

Phase: 3

Type: CONN-SETTINGS

Subtype: Result: ALLOW Config:

class-map class-default

match any

policy-map global\_policy

class class-default

set connection advanced-options UM\_STATIC\_TCP\_MAP

service-policy global\_policy global

Additional Information:

Phase: 4

Type: NAT

Subtype: per-session Result: ALLOW Config: Additional Information:

Phase: 5 Type: IP-OPTIONS Subtype: Result: ALLOW Config: Additional Information: Phase: 6 Type: NAT Subtype: per-session Result: ALLOW Config: Additional Information: Phase: 7 Type: IP-OPTIONS Subtype: Result: ALLOW Config: Additional Information: Phase: 8 Type: FLOW-CREATION Subtype: Result: ALLOW Config: Additional Information: New flow created with id 11336, packet dispatched to next module

Result:

input-interface: INSIDE

input-status: up
input-line-status: up

output-interface: OUTSIDE

output-status: up output-line-status: up Action: allow

>

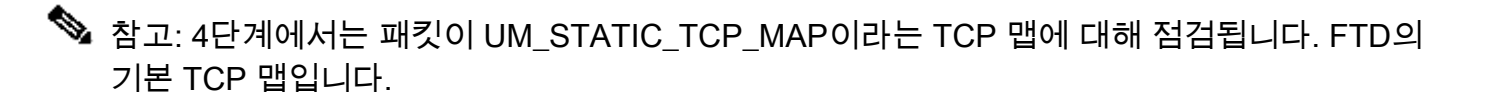

#### <#root>

firepower#

```
show run all tcp-map
```

!

```
tcp-map UM_STATIC_TCP_MAP
no check-retransmission
no checksum-verification
exceed-mss allow
queue-limit 0 timeout 4
reserved-bits allow
syn-data allow
```

```
synack-data drop
invalid-ack drop
seq-past-window drop
tcp-options range 6 7 allow
tcp-options range 9 18 allow
tcp-options range 20 255 allow
tcp-options selective-ack allow
tcp-options timestamp allow
tcp-options window-scale allow
tcp-options mss allow
tcp-options md5 clear
ttl-evasion-protection
urgent-flag allow
window-variation allow-connection
```

## 관련 정보

! >

- <u>firepower 디바이스 관리자용 Cisco Firepower Threat Defense 컨피그레이션 가이드, 버전</u> <u>6.1</u>
- ASA 55xx-X 디바이스에 Firepower Threat Defense 설치 및 업그레이드
- <u>Cisco Secure Firewall 위협 방어</u>
- <u>Cisco 기술 지원 및 다운로드</u>

이 번역에 관하여

Cisco는 전 세계 사용자에게 다양한 언어로 지원 콘텐츠를 제공하기 위해 기계 번역 기술과 수작업 번역을 병행하여 이 문서를 번역했습니다. 아무리 품질이 높은 기계 번역이라도 전문 번역가의 번 역 결과물만큼 정확하지는 않습니다. Cisco Systems, Inc.는 이 같은 번역에 대해 어떠한 책임도 지지 않으며 항상 원본 영문 문서(링크 제공됨)를 참조할 것을 권장합니다.